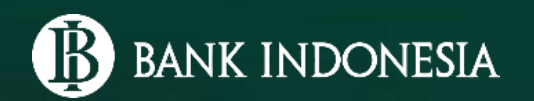

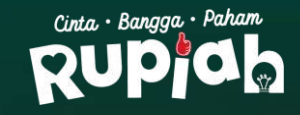

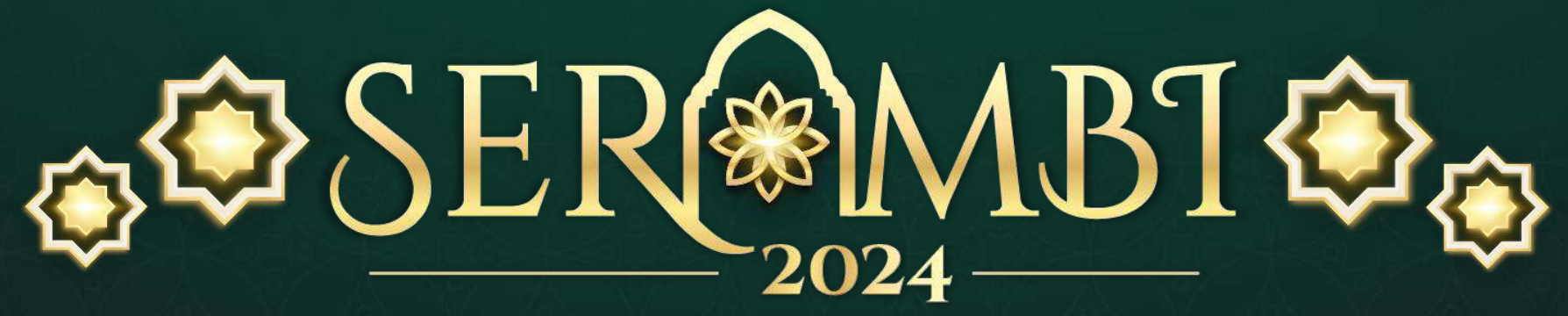

Semarak Rupiah Ramadan dan Berkah Idulfitri

MEKANISME PEMESANAN PENUKARAN UANG OLEH MASYARAKAT MELALUI LAYANAN KAS KELILING BI

### **PEMESANAN OLEH MASYARAKAT**

- 1. Pemesanan dilakukan melalui PINTAR (https://pintar.bi.go.id/)
- 2. Pemesanan dilakukan menggunakan **NIK-KTP**.
- 3. NIK-KTP yang telah digunakan untuk melakukan pemesanan penukaran uang Rupiah dengan status menunggu pelaksanaan penukaran, **tidak dapat digunakan kembali** untuk melakukan pemesanan penukaran hingga melewati hari penukaran.

#### Contoh:

- NIK KTP 3204054534 telah digunakan untuk melakukan pemesanan penukaran tanggal penukaran 27 Februari 2024.
- NIK-KTP tersebut tidak dapat digunakan untuk melakukan pemesanan kembali hingga tanggal 27 Februari 2024.
- Pada tanggal 28 Februari 2024, NIK-KTP tersebut dapat digunakan kembali untuk melakukan pemesanan penukaran.
- Bukti pemesanan penukaran akan dikirimkan melalui **e-mail** yang telah didaftarkan, atau dapat **langsung diunduh melalui PINTAR** pada saat masyarakat selesai melakukan pengisian data pemesanan. Pemesanan dapat dilakukan **selama kuota penukaran pada PINTAR masih tersedia**.

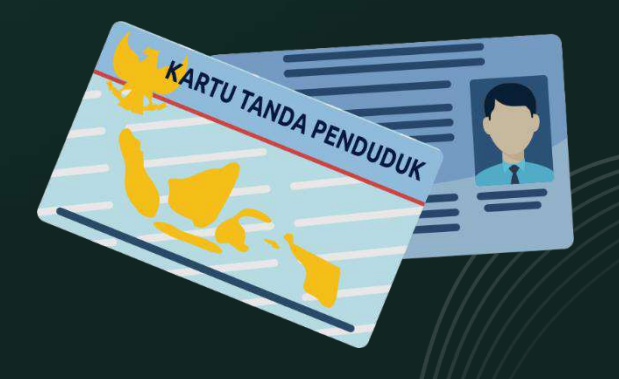

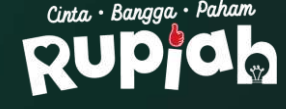

Pintar

### **PENUKARAN OLEH MASYARAKAT**

#### BANK INDONESIA

. Penukaran hanya dapat dilakukan pada **tanggal, lokasi, dan waktu yang tertera** pada bukti pemesanan.

- Penukar wajib membawa bukti pemesanan penukaran uang Rupiah melalui kas keliling dalam bentuk digital/cetak yang telah disertai QR Code.
- Masyarakat yang akan menukarkan uang Rupiah harus terlebih dahulu memilah dan mengemas uang Rupiah yang ditukarkan.
- Tata cara pemilahan dan pengemasan uang Rupiah yaitu:
   a. Uang Rupiah dipilah menurut jenis pecahan dan tahun emisi, serta disusun searah.
  - **b. Tidak menggunakan selotip, perekat, lakban, atau steples** untuk mengelompokkan atau menggabungkan

|                                                                                                    |                                                                  |                                                                                                    |                                                            | ,                  | QR Cod                                      |
|----------------------------------------------------------------------------------------------------|------------------------------------------------------------------|----------------------------------------------------------------------------------------------------|------------------------------------------------------------|--------------------|---------------------------------------------|
|                                                                                                    |                                                                  | Kode Pemesa                                                                                                    | anan : Z85YSS                                              |                    |                                             |
| Nama Penukar/NIK                                                                                                    | ;,                                                               | ARIANTO/3172237890****                                                                                                    |                                                            |                    |                                             |
| Tanggal Penukaran                                                                                                    | 2                                                                | 04 Maret 2024                                                                                                    |                                                            |                    |                                             |
| Lokasi Penukaran                                                                                                    | 10. 11                                                           | PROV. DKI JAKARTA                                                                                                    | sound le                                                   |                    |                                             |
|                                                                                                    | 1 6 1                                                            | KOTA ADM. JAKARTA TIN                                                                                                    | IUR                                                        |                    |                                             |
|                                                                                                    | 1 24                                                             | KEC DUREN SAWIT                                                                                                    |                                                            |                    |                                             |
|                                                                                                    |                                                                  | IAI AN RAYA DUREN SAV                                                                                                    |                                                            | - Pass             |                                             |
| Naktu Penukaran                                                                                                    |                                                                  | 12:00 - 13:00 WIB                                                                                                    |                                                            | 1                  |                                             |
| Waktu Penukaran<br>Rincian Penukaran                                                                                                    |                                                                  | 12:00 - 13:00 WIB                                                                                                    |                                                            |                    |                                             |
| Waktu Penukaran<br>Rincian Penukaran<br>Uang Ruplah paket SERAM                                                                                                    | /Bl (Kertas)                                                     | 12:00 - 13:00 WIB                                                                                                    | Uang Rupiah (Kertas)                                       |                    | >                                           |
| Waktu Penukaran<br>Rincian Penukaran<br>Uang Rupiah paket SERAM<br>Pecahan                                                                                                  | ABI (Kertas)                                                     | 12:00 - 13:00 WIB                                                                                                    | Uang Rupiah (Kertas)                                       | Lembar             | Nominal                                     |
| Waktu Penukaran<br>Rincian Penukaran<br>Uang Rupiah paket SERAM<br>Pecahan                                                                                                  | ABI (Kertas)                                                     | Nominal                                                                                                    | Uang Rupiah (Kertas)<br>Pecahan<br>Rp75.000,00             | Lembar<br>50       | Nominal<br>Rp3750.000,00                    |
| Waktu Penukaran<br>Rincian Penukaran<br>Vang Rupiah paket SERAh<br>Pecahan<br>Rp50.000.00                                                                                   | ABI (Kertas)                                                     | Nominal                                                                                                    | Uang Rupiah (Kertas)<br>Pecahan<br>Rp75.000.00<br>Subtotal | Lembar<br>50<br>60 | Nominal<br>Rp3.750.000,00<br>Rp3.750.000,00 |
| Waktu Penukaran<br>Rincian Penukaran<br>Pecahan<br>Ro50.000.00<br>Ro20.000.00                                                                                               | ABI (Kertas)                                                     | Nominal<br>Rp1000.000,00<br>Rp1000.000,00<br>Dp1000.000,00                                                                                                    | Uang Rupiah (Kertas)<br>Pecahan<br>Rp75 000.00<br>Subtotal | Lembar<br>50<br>60 | Nominal<br>Rp3.750.000,00<br>Rp3.750.000,00 |
| Waktu Penukaran<br>Rincian Penukaran<br>Pecahan<br>Ro50 000,00<br>Ro20 000,00<br>Ro10 000,00                                                                                | ABI (Kertas)                                                     | Nominal<br>Rp1000.000,00<br>Rp1000.000,00<br>Rp1000.000,00<br>Rp1000.000,00                                                                                                    | Uang Rupiah (Kertae)<br>Pecahan<br>Rp75 000,00<br>Subtotal | Lembar<br>50<br>60 | Nominal<br>Rp3 750.000,00<br>Rp3 750.000,00 |
| Waktu Penukaran<br>Rincian Penukaran<br>Pecahan<br>Ro50 000.00<br>Rp20 000.00<br>Rp10 000.00<br>Rp5.000.00<br>Rp5.000.00                                                    | ABI (Kertas)                                                     | Nominal<br>Rp1.000.000,00<br>Rp1.000.000,00<br>Rp1.000.000,00<br>Rp5000.000,00<br>Rp500.000,00                                                                                                    | Uang Rupiah (Kertas)<br>Pecahan<br>Rp75 000,00<br>Subtotal | Lembar<br>50<br>60 | Nominal<br>Rp3.750.000,00<br>Rp3.760.000,00 |
| Waktu Penukaran<br>Rincian Penukaran<br>Pecahan<br>Ro50 000,00<br>Ro20 000,00<br>Ro10 000,00<br>Ro50 000,00<br>Ro50 000,00<br>Ro23,000,00                                   | MBI (Kertas)  Lembar  20  50  100  200  100  200  100  100       | Nominal<br>Rp1.000.000,00<br>Rp1.000.000,00<br>Rp500.000,00<br>Rp500.000,00<br>Rp500.000,00<br>Rp500.000,00<br>Rp500.000,00                                                                                                    | Uang Rupiah (Kertae)<br>Pecahan<br>Rp75 000,00<br>Subtotal | Lembar<br>50<br>60 | Nominal<br>Rp3.750.000,00<br>Rp3.760.000,00 |
| Waktu Penukaran<br>Rincian Penukaran<br>Pecahan<br>Ro50 000,00<br>Ro20 000,00<br>Ro10 000,00<br>Ro5 000,00<br>Ro5 000,00<br>Ro2 000,00<br>Ro20 00,00<br>Ro20 00,00          | ABJ (Kertas)                                                     | 12:00 - 13:00 WIB<br>Nominal<br>Rp1.000.000,00<br>Rp1.000.000,00<br>Rp500.000,00<br>Rp400.000,00<br>Rp100.000,00                                                                                                    | Uang Rupiah (Kertae)<br>Pecahan<br>Rp75.000,00<br>Subtotal | Lembar<br>50<br>60 | Nominal<br>Rp3.750.000,00<br>Rp3.750.000,00 |
| Waktu Penukaran<br>Rincian Penukaran<br>Pecahan<br>Rp50 000,00<br>Rp20 000,00<br>Rp30 000,00<br>Rp5 000,00<br>Rp5 000,00<br>Rp5 000,00<br>Subtotal                          | ABI (Kertas)                                                     | Nominal           Rp1.000.000,00           Rp1.000.000,00           Rp1.000.000,00           Rp500.000,00           Rp400.000,00           Rp100.000,00           Rp100.000,00           Rp100.000,00           Rp400.000,00           Rp4.000.000,00 | Uang Rupiah (Kertae)<br>Pecahan<br>Rp75.000,00<br>Subtotal | Lembar<br>50<br>60 | Nominal<br>Rp3.750.000,00<br>Rp3.760.000,00 |
| Waktu Penukaran<br>Rincian Penukaran<br>Pecahan<br>Ro50 000,00<br>Rp20 000,00<br>Rp30 000,00<br>Rp30 000,00<br>Rp30 000,00<br>Subtotal<br>Jumlah Penukaran                  | ABI (Kertas)    Lembar                                           | Nominal<br>Rp1.000.000,00<br>Rp1.000.000,00<br>Rp500.000,00<br>Rp500.000,00<br>Rp400.000,00<br>Rp100.000,00<br>Rp100.000,00                                                                                                    | Uang Rupiah (Kertas)<br>Pecahan<br>Rp75 000,00<br>Subtotal | Lembar<br>50<br>60 | Nominal<br>Rp3.750.000,00<br>Rp3.750.000,00 |
| Waktu Penukaran<br>Rincian Penukaran<br>Pecahan<br>Rp50 000,00<br>Rp10 000,00<br>Rp10 000,00<br>Rp1 000,00<br>Rp1 000,00<br>Subtotal<br>Jumlah Penukaran<br>Jenis Penukaran | ABI (Kertas)  Lembar  20  50  100  200  100  200  180  382  aran | 12:00 - 13:00 WIB<br>Nominal<br>Rp1.000.000,00<br>Rp1.000.000,00<br>Rp500.000,00<br>Rp400.000,00<br>Rp400.000,00<br>Rp400.000,00<br>Rp40.000,00<br>Rp40.000,00                                                                                        | Uang Rupiah (Kertae)<br>Pecahan<br>Rp75.000,00<br>Subtotal | Lembar<br>50<br>60 | Nominal<br>Rp3.750.000,00<br>Rp3.750.000,00 |

Layanan Penukaran Uang Rupiah Melalui Kas Keliling

1. Penukaran hanya dapat dilakukan pada tanggal lokasi, dan waktu yang tertera pada bukti pemesanan.

2. Penukar wajib menunjukkan bukti pemesanan layanan penukaran kas keliling dalam bentuk digital/cetak.

Penukar harus membawa uang Rupiah dalam jumlah nominal yang pas sesuai dengan yang tertera pada bukti pemesanar

4. Uang Rupiah yang akan ditukarkan telah dipilah dan dikemas dengan ketentuan

a. Uang Rupiah dipilah menurut jenis pecahan dan tahun emisi, disusun searah, dan dipisahkan antara uang Rupiah yang masih layak edar dengan uang Rupiah tida layak edar.

b. Tidak menggunakan selotip, perekat lakban, atau steples untuk mengelompokkan atau menggabungkan uang Rupiah.
5. Bank Indonesia (BI) memberikan penggantian kepada masyarakat yang melakukan penukaran uang dengan nilai nominal sama dengan uang Rupiah yang ditukarkan.

Rp7,750.000.00

Penggantan dapat diberkan BI menggunakan uang Rupiah dalam pecahan dan tahun emisi yang sama atau berbeda. Penggantian terhadap uang Rupiah diberkan sepanjang ciri uang Rupiah dapat dikenali keasilannya.

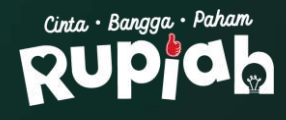

## PEMESANAN MELALUI WEBSITE PINTAR

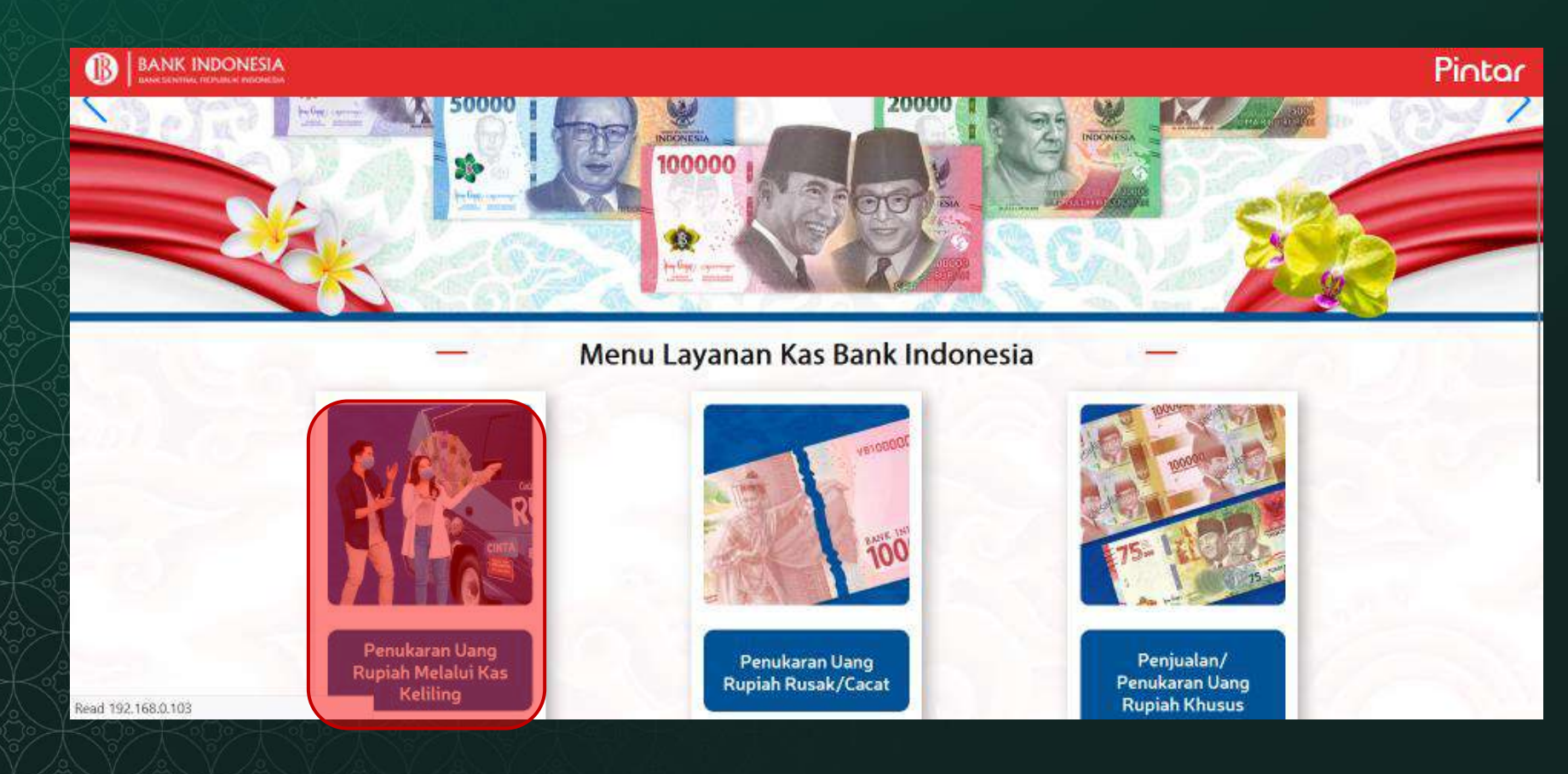

- 1. Masyarakat membuka PINTAR melalui tautan <u>https://pintar.bi.go.id/</u>
- 2. Memilih menu "Penukaran Uang Rupiah Melalui Kas Keliling"

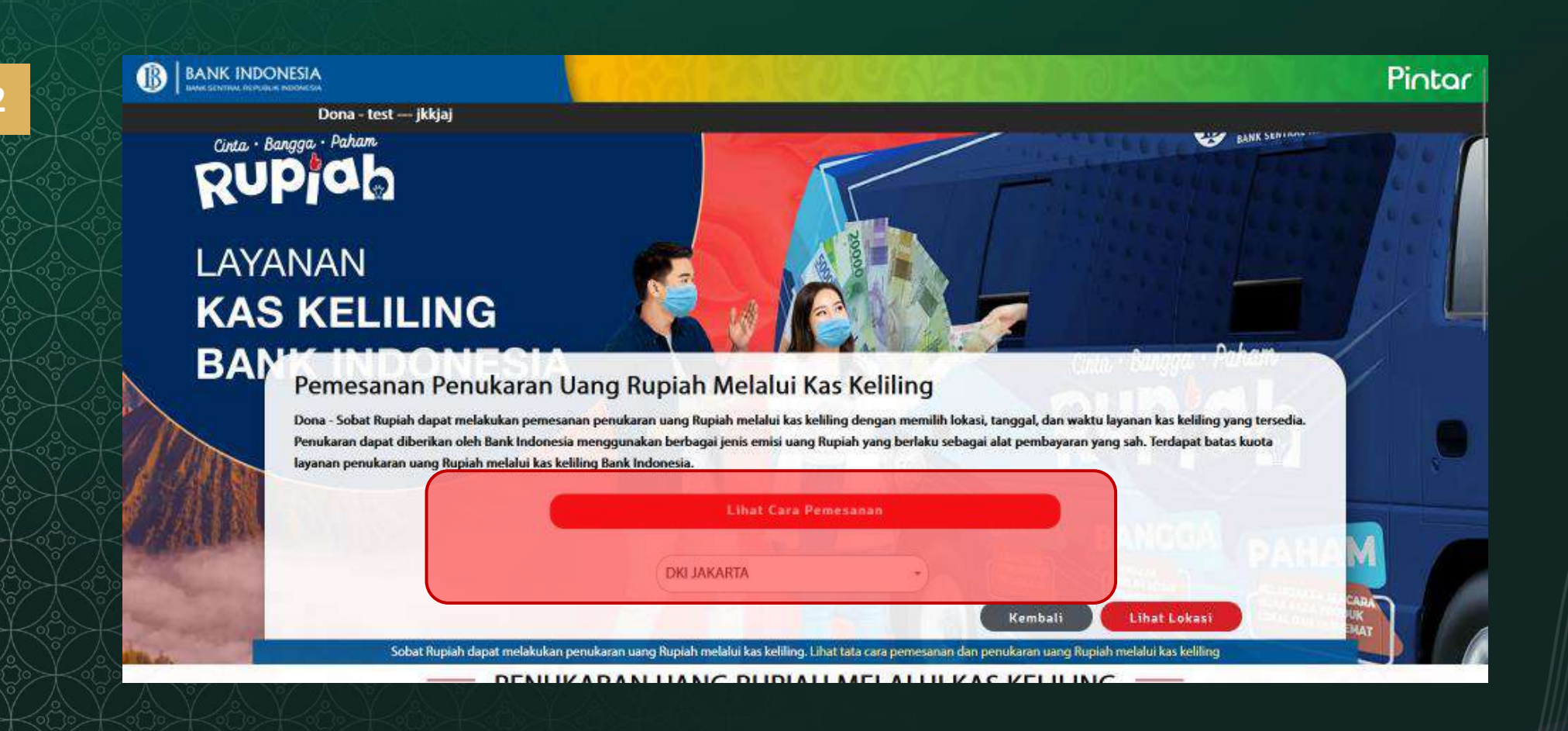

- 1. Masyarakat memilih provinsi lokasi kas keliling
- 2. Klik "Lihat Lokasi"

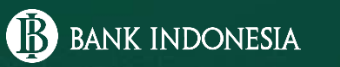

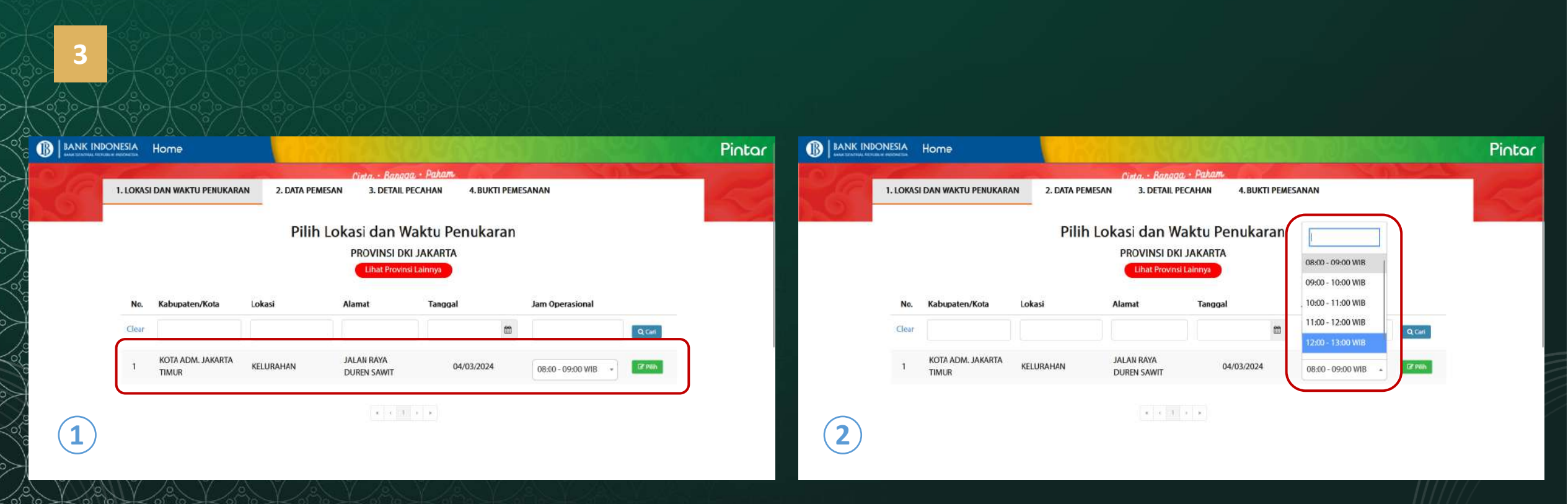

- 1. PINTAR menampilkan lokasi kas keliling yang dapat dipilih dalam bentuk tabel
- 2. Setelah menentukan lokasi yang diinginkan, masyarakat memilih jam operasional yang tersedia
- 3. Setelah itu, klik "Pilih" pada lokasi kas keliling yang diinginkan

#### **B** BANK INDONESIA

|                                |                                                                                                    | Pintar |                                |                                                                                                    | Pintar |
|--------------------------------|----------------------------------------------------------------------------------------------------|--------|--------------------------------|----------------------------------------------------------------------------------------------------|--------|
| LUKASI KAS KELILING            | DATA PEMESAN                                                                                                    |        | JALAN RAYA DUREN SAWIT         | 3112533890988885                                                                                                    |        |
| KELURAHAN                      | lsi sesuai dengan Kartu Tanda Penduduk (KTP) dan                                                                                         |        | TANGGAL PENUKARAN              | Nama Lengkap Sesuai KTP *                                                                                                    |        |
| LOKASI SPESIFIK                | pastikan data yang dimasukan benar.                                                                                                    |        | 04/03/2024                     | ARIANIO                                                                                                    |        |
| KANTOR                         | Nomor Identitas (KTP) *<br>3172237890988882                                                                                              |        | WAKTU OPERASIONAL KAS KELILING | ATT IN CONTRACT                                                                                                    |        |
| ALAMAT                         |                                                                                                    |        | 12:00 - 13:00 WIB              | DETAIL KONTAK                                                                                                    |        |
| JALAN RAYA DUREN SAWIT         | Konfirmas KIP *<br>3172237890988882                                                                                                    |        |                                | Informasi bukti pemesanan akan dikirimkan melalui detil<br>kontak yang tertera.<br>Pastikan Informasi yang anda cantumkan sudah sesuai. |        |
| TANGGAL PENUKARAN              | Nama Lengkap Sesuai KTP *                                                                                                    |        |                                |                                                                                                    |        |
| 04/03/2024                     | AKIANTO                                                                                                    |        |                                | Normal Elepon*<br>0821979689002                                                                                                    |        |
| WAKTU OPERASIONAL KAS KELILING |                                                                                                    |        |                                |                                                                                                    |        |
| 12:00 - 13:00 WIB              | DETAIL KONTAK                                                                                                    |        |                                | Additional and a second second                                                                                                    |        |
|                                | Informasi bukti pemesanan akan diikirimkan melalui detil<br>kontak yang tertera.<br>Pastikan Informasi yang anda cantumkan sudah sesuai. |        |                                | AGUNGARIANTO97@GMAIL.COM                                                                                                    |        |
|                                | Namar Islepon *<br>0821979689002                                                                                                    |        | $\widehat{\mathbf{a}}$         | Lanjutkan                                                                                                    |        |
|                                | Alamat E-mail                                                                                                    |        |                                |                                                                                                    |        |
|                                | AGUNGARIANT097@GMAIL.COM                                                                                                    |        |                                |                                                                                                    |        |

- 1. Masyarakat mengisi data pemesanan meliputi NIK-KTP, Nama, nomor telepon, dan alamat email
- 2. Klik "Lanjutkan"

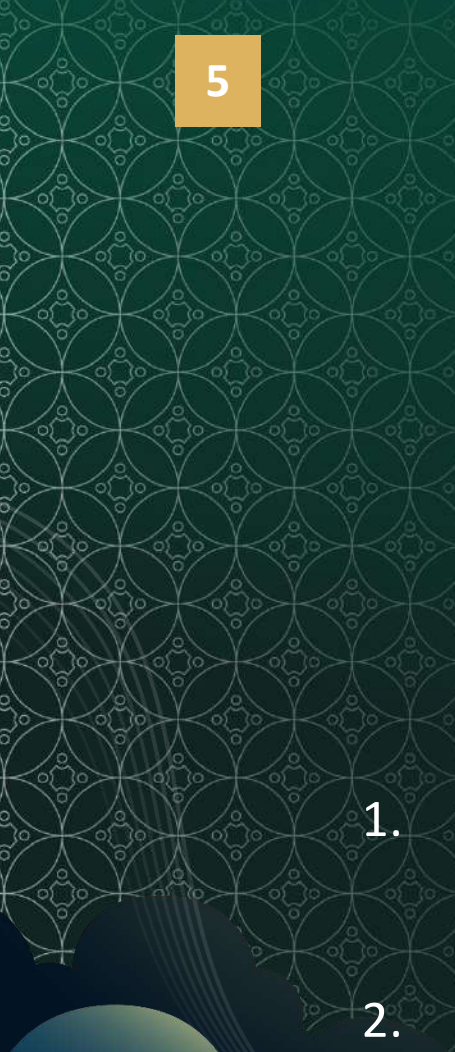

|                                          | Cieta + Banaar     | n - Paham             | A REAL PROPERTY AND A REAL PROPERTY AND A REAL |   |
|------------------------------------------|--------------------|-----------------------|----------------------------------------------------------------------------------------------------|---|
| 1. LOKASI DAN WAKTU PENUKARAN 2. DATA PE | MESAN 3. DETAIL PE | 4. BUKTI PEMESA       | ANAN                                                                                                    | 1 |
| LOKASI KAS KELILING                      | DATA PECAHA        | IN UANG SERAMBI RAMAD | DAN                                                                                                    |   |
| Pasar Kembang                            | The second second  |                       |                                                                                                    |   |
| LOKASI SPESIFIK                          | Pecahan            | Lembar                | Nominal                                                                                                    |   |
| Pasar Tradisional                        | Rp\$0.000,00       | 20                    | Rp1.000.000,00                                                                                                    |   |
| ALAMAT                                   | Rp20.000,00        | 50                    | Rp1.000.000,00                                                                                                    |   |
| Jl. Pabaton No.24                        | Rp10.000,00        | 100                   | Rp1.000.000,00                                                                                                    |   |
| TANGGAL PENUKARAN                        | Rp5.000,00         | 100                   | Rp500.000,00                                                                                                    |   |
| WAKTU OPERASIONAL KAS KELILING           | Rp2.000,00         | 200                   | Pp400.000,00                                                                                                    |   |
| 11:00 - 12:00 WIB                        | Rp1.000,00         | 100                   | Rp100.000,00                                                                                                    |   |
|                                          |                    | Sub                   | rtotal Rp4.000.000,00                                                                                                    |   |

- 1. Masyarakat memilih pecahan uang yang akan ditukarkan sesuai kebutuhan dengan jumlah maksimal sesuai paket penukaran SERAMBI 2024 (maksimal Rp4.000.000,- dan maksimal per pecahan sesuai paket).
- Masyarakat dapat memilih "0" (klik panah bawah) jika tidak ingin menukarkan pecahan tertentu, dan klik panah atas apabila ingin menukar pecahan sesuai jumlah lembar yang telah ditetapkan.

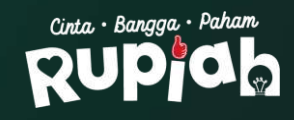

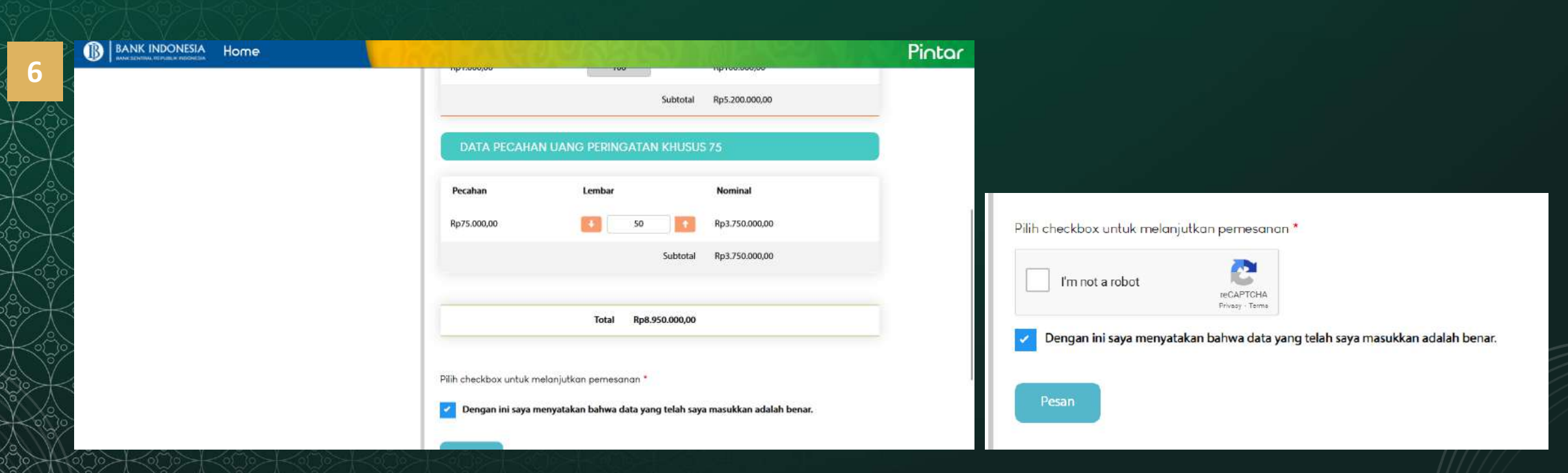

- 1. Masyarakat mengisi jumlah lembar UPK75 yang ingin ditukarkan
- 2. Masyarakat memilih "0" jika tidak menukarkan UPK75
- 3. Klik captcha dan ikuti instruksi yang ada
- 4. Mencentang checkbox pernyataan data yang diisi adalah benar
- 5. Setelah selesai menentukan jumlah pecahan, masyarakat memilih "Pesan"

BANK INDONESIA

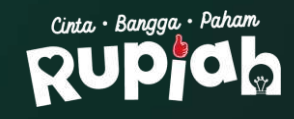

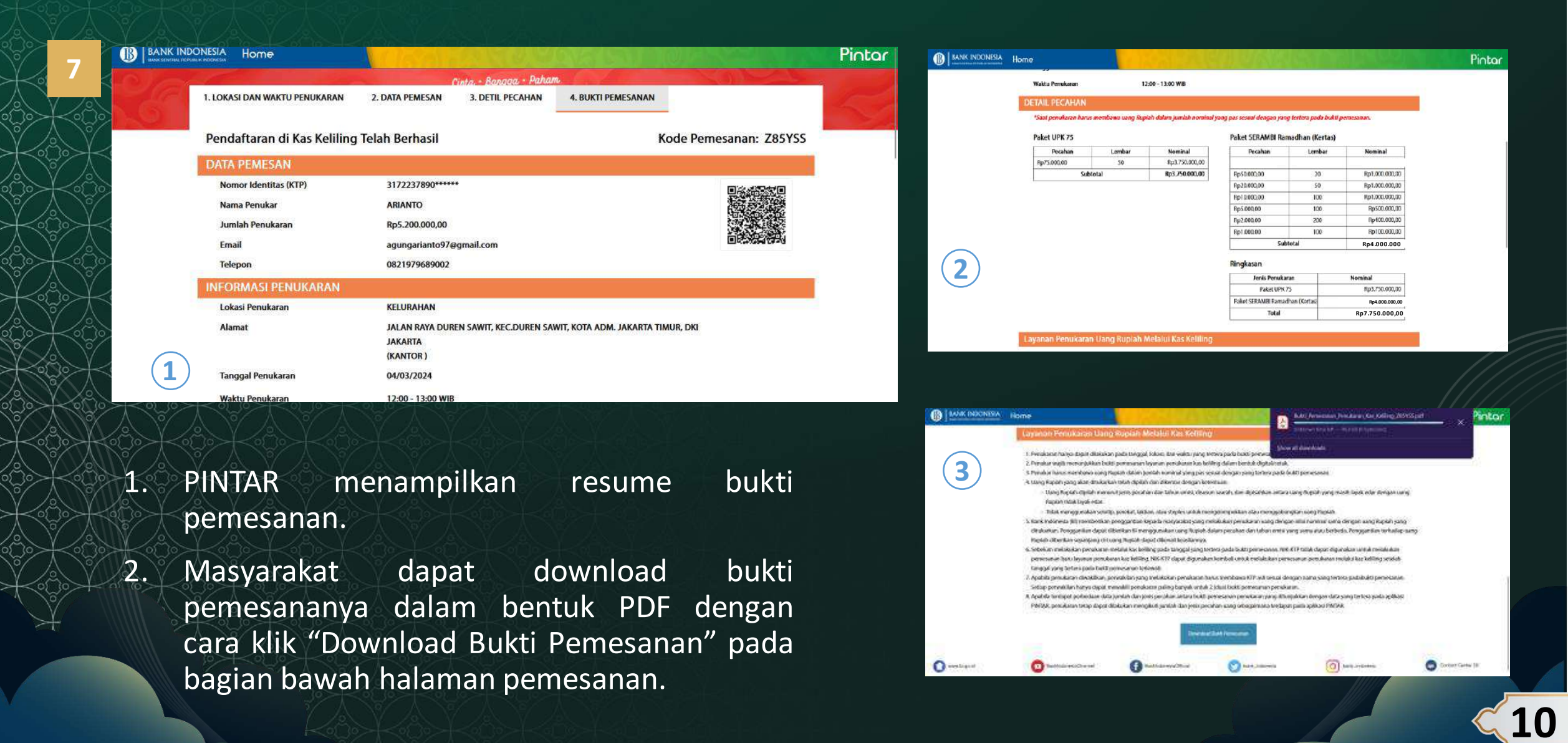

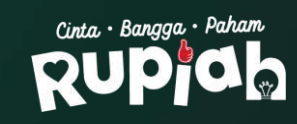

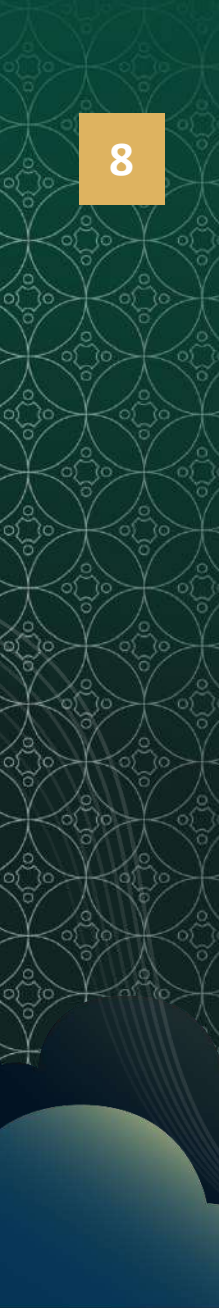

Bukti Pemesanan Layanan Penukaran Uang Rupiah Melalui Kas Keliling

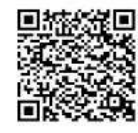

Kode Pemesanan : Z85YSS

| Nama Penukar/NIK  | : ARIANTO/3172237890******       |
|-------------------|----------------------------------|
| Tanggal Penukaran | : 04 Maret 2024                  |
| Lokasi Penukaran  | : PROV. DKI JAKARTA              |
|                   | KOTA ADM, JAKARTA TIMUR          |
|                   | KEC DUREN SAWIT                  |
|                   | JALAN RAYA DUREN SAWIT (KANTOR ) |
| Waktu Penukaran   | : 12:00 - 13:00 WIB              |
| Rincian Penukaran | A Prove and the                  |

Nominal

Rp1.000.000,00

| Uang Rupiah paket SERA | MBI (Kertas) |  |  |
|------------------------|--------------|--|--|
| Pecahan                | Lembar       |  |  |
|                        | 17.202       |  |  |
| Rp50.000,00            | 20           |  |  |
| Rp20.000,00            | 50           |  |  |
|                        |              |  |  |

| Subtotal    | 582 | Rp4.000.000,00 |
|-------------|-----|----------------|
| Rp1.000,00  | 100 | Rp100.000,00   |
| Rp2.000,00  | 200 | Rp400 000,00   |
| Rp5.000,00  | 100 | Rp500.000,00   |
| Rp10.000,00 | 100 | Rp1.000.000,00 |
| Rp20.000,00 | 50  | Rp1.000.000,00 |

| Pecahan    | Lembar | Nominal        |
|------------|--------|----------------|
| p75.000,00 | 50     | Rp3.750.000,00 |
| Subtotal   | 50     | Rp3.750.000.00 |

Pintar

#### Jumlah Penukaran

| Jenis Penukaran           | Nominal        |  |
|---------------------------|----------------|--|
| Jang Rupiah               | Rp3.750.000,00 |  |
| Jang Rupiah paket SERAMBI | Rp4.000.000,00 |  |
| Total                     | Rp7.750.000,00 |  |

Layanan Penukaran Ulang Rupiah Melalui Kas Keliling

1. Penukaran hanya dapat dilakukan pada tanggal, lokasi, dan waktu yang tertera pada bukti pemesanan.

- 2. Penukar wajib menunjukkan bukti pemesanan layanan penukaran kas keliling dalam bentuk digital/cetak.
- 3. Penukar harus membawa uang Rupiah dalam jumlah nominal yang pas sesuai dengan yang tertera pada bukti pemesanan.
- 4. Uang Rupish yang akan ditukarkan telah dipilah dan dikemas dengan kerentuan: a. Uang Rupish dipilah merurut jerris pecahan dan tahun emisi, disusun searah, dan dipisahkan antara uang Rupish yang masih layak edar dengan uang Rupish tidak layak edar.
- b. Tidak menggunakan selotip, perekat, lakban, atau steples untuk mengelompokkan atau menggabungkan uang Rupiah
- 5. Bank Indonesia (B) memberikan penggantian kepada masyarakat yang melakukan penukaran uang dengan nilai nominal sama dengan uang Rupiah yang ditukarkan. Penggantian dapat diberikan Bi mengganakan uang Rupiah dalam pecahan dan tahun emisi yang sama atau berbeda. Penggantian terhadap uang Rupiah dberkan sepanjang ori uang Rupiah dapat dikenak kasaisamya.

## Contoh bukti pemesanan yang diperoleh masyarakat

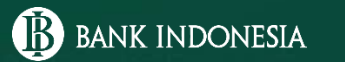

STATE AND DUTY

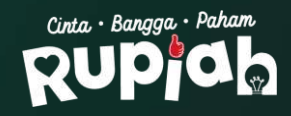

# **TERIMAKASIH** SER MBI Semarak Rupiah Ramadan dan Berkah Idulfitri RUPAS

🛞 www.bi.go.id 🜔 BankIndonesiaChannel 🚯 BankIndonesiaOfficial 🕥 bank\_indonesia 🎯 bank\_indonesia 🚳 cbp.rupiah 🕓 BICARA 131